# So you want to embed your fonts in a PDF using the latest versions of Microsoft Word

A Humble How-To Guide

<u>A Note on Microsoft Word 2011 for Macs</u> <u>For Microsoft Word 2010 for Windows</u> <u>Microsoft Word 2007 for Windows</u>

### Microsoft Word 2011 for Macs

Saving Word files to PDF has long been a basic element of the Mac version of Microsoft Word. Embedding fonts has been a trickier proposition. To be perfectly frank, every time I print to PDF using the instructions below, my fonts are included as well. If you have never printed to PDF from within Word on a Mac, here is what you do first:

| F                                                                                                    | Print                                                                                                    |
|----------------------------------------------------------------------------------------------------|----------------------------------------------------------------------------------------------------|
| Printer: KING B&W Presets: Standard                                                                                                    | ÷ •                                                                                                    |
| Copies & Pages                                                                                                    | Ŧ                                                                                                    |
| So you want to embed your fonts in a PDF<br>using the latest versions of Microsoft Word<br>A Humble How-To Guide<br>For Microsoft Word 2011 for Macs<br>For Microsoft Word 2010 for Windows<br>For Microsoft Word 2007 for Windows<br>Using Adobe Acrobat Pro X | Copies: 1 Collated<br>Pages: All<br>Current Page<br>Selection<br>From: 1<br>to: 1<br>Page Range<br>Enter page numbers and/or<br>page ranges separated by<br>commas (e.g. 2, 5-8) |
| I of 8       ✓ Show Quick Preview       Page Setup       ?       PDF ▼       Preview                                                                                                    | Cancel Print                                                                                                    |

Select File>Print... and the following menu will appear.

Click this PDF button, and select "Save as PDF" from the pull-down menu. Name your file and pick a location for it to be saved, and then click "Save".

Double-check that your fonts are embedded via the following method: Open your file with Adobe Acrobat Pro. Click on File>Properties. Click on the Fonts tab. All the fonts you used should be listed there, and after each font you should see either "Embedded" or "Embedded Subset." If they do say this, you should be set. If a font is listed, but is not followed by "Embedded" or "Embedded Subset" then your fonts are not fully embedded.

If that is the case, some internet users recommend the following advice:

- 1. Open the original PDF in the Preview application on your Mac.
- 2. Select File: Print
- 3. Click on the Preview button -- a new document should be generated.
- 4. Select File: Print again (you should be in the newly-created document when you do this).
- 5. Click the PDF button, and then select Save as PDF... from the pop-up menu.
- 6. Choose a filename and save the file.

The file you just saved should have all of the fonts embedded.

#### For Microsoft Word 2010 for Windows

In Microsoft Word 2010 there are a couple of different ways to embed fonts in a pdf, and much depends on how the computer you are using is set-up.

Option 1: Change your Save Settings (Universal) Option 2: Print to PDF

Option 1: Change your Save Settings (Universal)

This method should be available to all Windows users using Microsoft Word 2010. It will embed all fonts, but it may also affect the formatting of any embedded files such as images and won't allow for the embedding of videos or audio. You will want to review PDF's produced using this method to insure no necessary formatting is lost.

| Unc                     | ler the File menu, select "Options"                                                                                                    | File Home   | Insert Pag |
|-------------------------|----------------------------------------------------------------------------------------------------|-------------|------------|
|                         |                                                                                                    | Save        | Save &     |
|                         |                                                                                                    | Save As     | 0          |
|                         |                                                                                                    | Close       |            |
| The                     | menu below will appear.                                                                                                    | Info        |            |
| Sele                    | ect the Save Tab.                                                                                                    | Recent      | iii        |
| Word Options            | 2 9                                                                                                    | New         | B          |
| General<br>Display      | Customize how documents are saved.                                                                                                    | Print       | File Typ   |
| Proofing<br>Save        | Save documents Save files in this format: Word Document (*.doo)                                                                                                    | Save & Send | R          |
| Advanced                | Save gatocore invinitation even of Loo construction     Zere and the last autoasset even on fill close version if Loo constructions and the last autoasset even on fill close version fill close the last autoasset file location: C:\Users\mcdonnard.Tool\AppData\Roaming\Microsoft\Word\     Erowse | Help        |            |
| Quick Access Toolbar    | Default file location: C:\Users\mcdonnar.IT.001\Documents\ Erowse Offline editing options for document management server files                                                                                                    | Options     |            |
| Add-Ins<br>Trust Center | Save checked-out files to:()<br>() The server drafts Jocation on this computer<br>() The Ocument Cache                                                                                                    | Exit        |            |
|                         | Server drafts location: C:\Users\mcdonnar.IT.001\Documents\SharePoint Drafts\ Browse  Preserver fidelity when sharion this document: ((())) So you want to embed your fonts in a                                                                                                    |             |            |
|                         | Preserve rigerity vinen sharing this document (est for reducing file size)  The back only the gharacters used in the document (best for reducing file size)  Do got embed common system fonts                                                                                                    |             |            |
|                         | OK Cancel                                                                                                    |             |            |

Be sure and check the "Embed fonts in the file" box and uncheck the other boxes.

Embed fonts in the file i

- Embed only the characters used in the document (best for reducing file size)
- Do not embed common system fonts

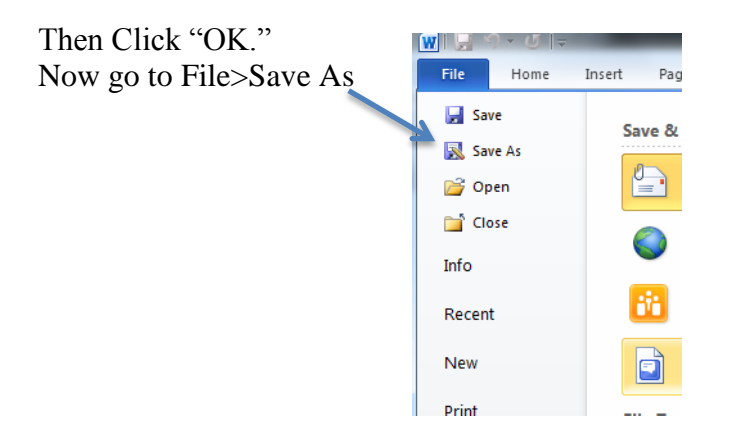

From the "Save as type:" menu, pull down "PDF"

| W Save As             |                                                                                     |                                |                 |                |                | x        |
|-----------------------|-------------------------------------------------------------------------------------|--------------------------------|-----------------|----------------|----------------|----------|
| Computer              | ▶ mcdonnar (\\it.muohio.edu\files\MyFiles\M)                                        | (M:) 🕨                         | • <del>\$</del> | Search mcdonna | r (\\it.muohic | <b>P</b> |
| Organize 🔻 New folder |                                                                                     |                                |                 |                |                | 0        |
|                       | Name                                                                                | Date modified                  | Туре            | Size           |                | <b>^</b> |
| Documents             | JEMP_com.apple.iWork.Pages_6678_318                                                 | 1/30/2011 4:54 PM              | File folder     |                |                |          |
| Music                 | Assorted                                                                            | 3/29/2011 6:26 PM              | File folder     |                |                | E        |
| Pictures              | Glenn Platt - GBS CS Summit 2011 (No M                                              | 4/28/2011 2:14 PM              | File folder     |                |                |          |
| Videos                | 🏙 histemp                                                                           | 10/17/2010 10:36               | File folder     |                |                |          |
| =                     | Inventories                                                                         | 4/26/2011 7:26 PM              | File folder     |                |                |          |
| 👰 Computer            | Diacma                                                                              | 4/23/2011 0:34 PIVI            | File folder     |                |                |          |
| 🏭 Windows (C:)        | public.www                                                                          | 5/1/2011 10:18 PM              | File folder     |                |                |          |
| ULB (\\it.muohio      | QSGs                                                                                | 4/20/2011 12:15 PM             | File folder     |                |                |          |
| 🖵 mcdonnar (\\it.n    | Revised Lab Map 10-31                                                               | 10/31/2010 4:07 PM             | File folder     |                |                |          |
| APPS (\\it.muohi      | Schedules                                                                           | 1/7/2011 11:24 AM              | File folder     |                |                | -        |
| Cim (\\storage1.i     | · · ·                                                                               |                                |                 |                |                |          |
| File name: So you     | want to embed your fonts in a PDF using the lates                                   | t versions of Microsof         | t Word          |                |                |          |
| Save as type: PDF     |                                                                                     |                                |                 |                |                | •        |
| Authors: Miami U      | Iniversity User Tags: Add a tag                                                     |                                | Title:          | Add a title    |                |          |
| Optimize for:         | Standard (publishing<br>online and printing)<br>Minimum size<br>(publishing online) | Options<br>le after publishing |                 |                |                |          |
| Hide Folders          |                                                                                     |                                | Tools 👻         | Save           | Cancel         |          |

In the menu that opens, select: ISO 19005-1 compliant (PDF/A)

| Options                                 | 2          | 23     |
|-----------------------------------------|------------|--------|
| Page range                              |            |        |
| Al                                      |            |        |
| Current page                            |            |        |
| Selection                               |            |        |
| Page(s) From: 1                         | o: 1       | *<br>* |
| Publish what                            |            |        |
| Ocument                                 |            |        |
| Ocument showing markup                  |            |        |
| Include non-printing information        |            |        |
| Create bookmarks using:                 |            |        |
| Headings                                |            |        |
| Word bookmarks                          |            |        |
| Document properties                     |            |        |
| Document structure tags for acce        | essibility |        |
| PDF options                             |            |        |
| ✓ ISO <u>1</u> 9005-1 compliant (PDF/A) |            |        |
| ✓ Bitmap text when fonts may not I      | be embed   | ded    |
| Encrypt the document with a pas         | sword      |        |
| ОК                                      | Can        | cel    |

Click "OK"

Name the file and save it to whatever location you like.

If you'd like to double-check that the file you've created does contain the embedded fonts, you can do so using Adobe Acrobat Pro. Open it there.

Click on File>Properties.

Click on the Fonts tab.

All the fonts should be listed there, and after each font you should see either "Embedded" or "Embedded Subset." If they do say this, you should be set.

Option 2: Print to PDF

If your computer already runs Adobe Acrobat Pro, you probably already have the Acrobat Distiller in place as one of your printers. If that is the case you will see "Adobe PDF" in your Printer Options:

| File Home                                | Insert Page Layout References Mailings Review View |                                                     |
|------------------------------------------|----------------------------------------------------|-----------------------------------------------------|
| 🚽 Save<br>🕵 Save As<br>資 Open<br>📬 Close | Print<br>Copies: 1 0                               |                                                     |
| info                                     | Printer 0                                          |                                                     |
| Recent                                   | Adobe PDF                                          |                                                     |
| New                                      | King-B&W-LPR on regula<br>Ready                    |                                                     |
| Print                                    | King-Color-LPR on regula<br>Ready                  | File Home Insert Page Layout References Mailings Re |
| iave & Send                              | Adobe PDF<br>Ready                                 | Copen                                               |
| Help                                     | Cim Desk<br>Ready                                  | Close Printer                                       |
| Exit                                     | Fax<br>Ready                                       | Recent Adobe PDF                                    |
|                                          | Microsoft XPS Document Writer<br>Ready             | New Settings                                        |
|                                          | Send To OneNote 2010<br>Ready                      | Print Save & Send                                   |
|                                          | Add Printer                                        | Help Pages:                                         |
|                                          | I Page Per Sheet                                   | Only print on one de of the page                    |

Select "Adobe PDF" as your printer, and click on "Printer Properties."

This will produce the menu below. You should proceed to click on the "Edit..." button

| ren Adobe PDF Document Properties                                                                                                    |  |
|----------------------------------------------------------------------------------------------------|--|
| Layout         Paper/Quality         Adobe PDF Settings           Adobe PDF Conversion Settings         Use these settings to create Adobe PDF documents suitable for reliable viewing and printing of business documents. Created PDF documents can be opened with Acrobat and Adobe Reader 6.0 and later.                                                                                                    |  |
| Default Settings:       Standard       Edt         Adobe PDF Security:       None       Edt         Adobe PDF Output Folder       Prompt for Adobe PDF filename       Browse         Adobe PDF Page Size:       Letter       Add         If View Adobe PDF results       Add       Add         If Add document information       Rely on system forts only: do not use document fonts       Delete log files for successful jobs         If Ask to replace existing PDF file       Adstor replace       Delete log files for successful jobs |  |
| OK Cancel                                                                                                    |  |

On the new menu that pops up, click on the "Fonts" button on the left side of the screen:

| Standard<br>General                                                                           |                                                                                                    |
|-----------------------------------------------------------------------------------------------|----------------------------------------------------------------------------------------------------|
| <ul> <li>Images</li> <li>Fonts</li> <li>Color</li> <li>Advanced</li> <li>Standards</li> </ul> | Description<br>Use these settings to create Adobe PDF documents suitable for reliable viewing and<br>printing of business documents. Created PDF documents can be opened with<br>Acrobat and Adobe Reader 6.0 and later. |
|                                                                                               | File Options Compatibility: Acrobat 6.0 (PDF 1.5)                                                                                                    |
|                                                                                               | Object Level Compression: Maximum                                                                                                    |
|                                                                                               | Auto-Rotate Pages: Collectively by File                                                                                                    |
|                                                                                               | Binding: Left 🗸 🗸                                                                                                    |
|                                                                                               | Resolution: 600 dots per inch                                                                                                    |
|                                                                                               | All Pages                                                                                                    |

Yet another menu will appear, and this is where you will finally be able to adjust the font embedding settings:

| Standard - Adobe PDF Setting                                             | gs                                                                                                    | ×     |
|--------------------------------------------------------------------------|----------------------------------------------------------------------------------------------------|-------|
| Standard<br>General<br>Images<br>Fonts<br>Color<br>Advanced<br>Standards | <ul> <li>Embed all fonts</li> <li>Embed Open Type fonts</li> <li>Subset embedded fonts when percent of characters used is less than:</li> <li>Only fonts with appropriate permission bits will be embedded</li> <li>When embedding fails: Warm and continue  </li> </ul>                                                                                                    | 100 % |
|                                                                          | Embedding       Always Embed:         Font Source:       Always Embed:         C:\windows\Fonts\       Image: Citerative constraints of the second second seco | *     |
| Show All Settings                                                        | Add Name Re                                                                                                    | move  |

Notice that there is a window in the lower right-hand corner that is labeled "Never Embed:" Ironically enough, this box probably contains most or all of the fonts you need to embed in your document because they are the most commonly used fonts. The default setting will exclude them from your PDF. To correct this, select all of the fonts in this box by clicking on the top font to highlight it, scroll down to the bottom of this small font list, hold down the shift key, and click on the last font listed. All of the fonts should be highlighted in blue.

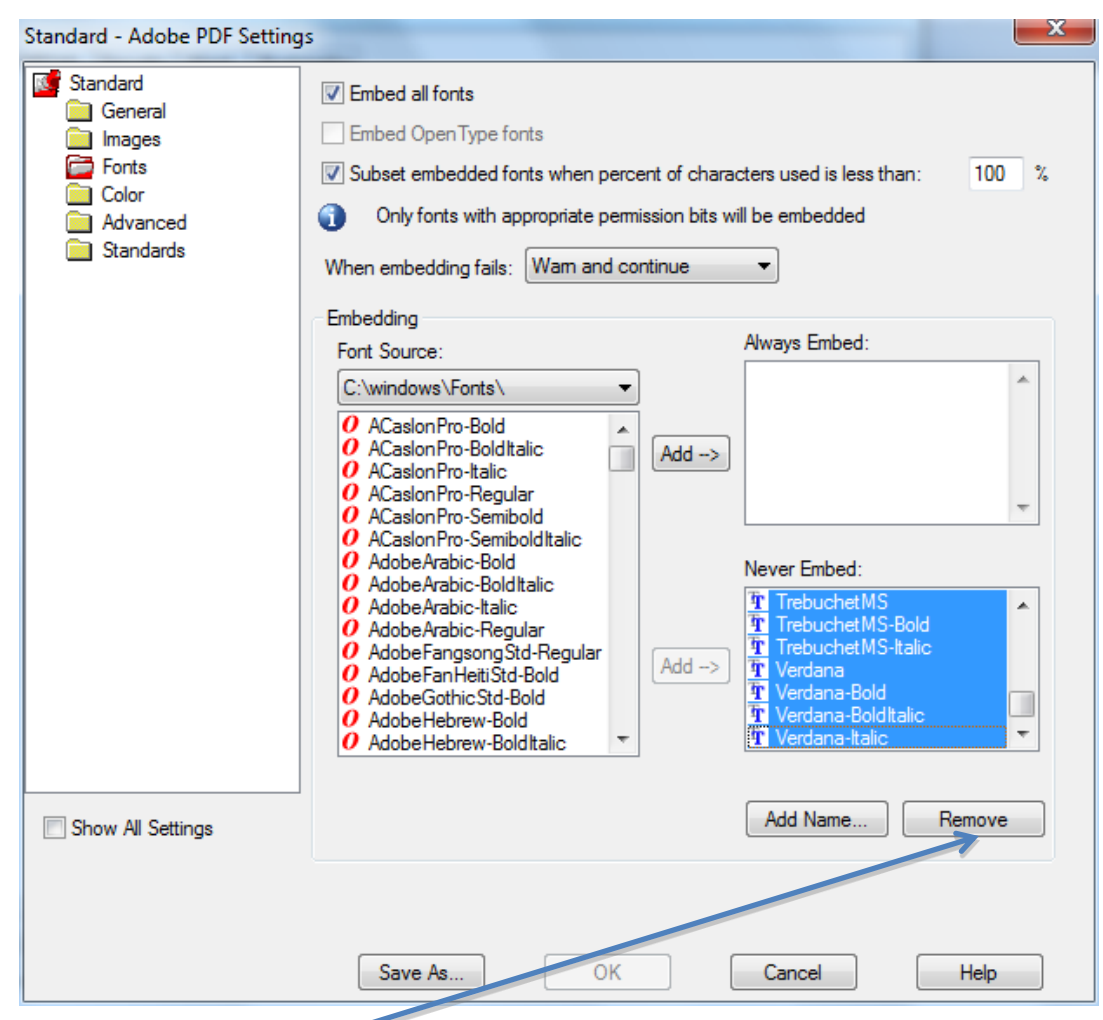

Then click on the "Remove" button. The "Never Embed:" box should now be empty.

Be sure that the "Embed all fonts" box at the top of this menu contains a check mark and click "OK". In addition, change the "When embedding fails:" setting so that it says "Warn and continue." This way, if something goes wrong with font embedding you receive notification.

A menu labeled "Save Adobe PDF Settings As" will pop up. All this means is that you have created a new method of exporting PDF's on your computer, and it wants to save these settings so that you can use them repeatedly.

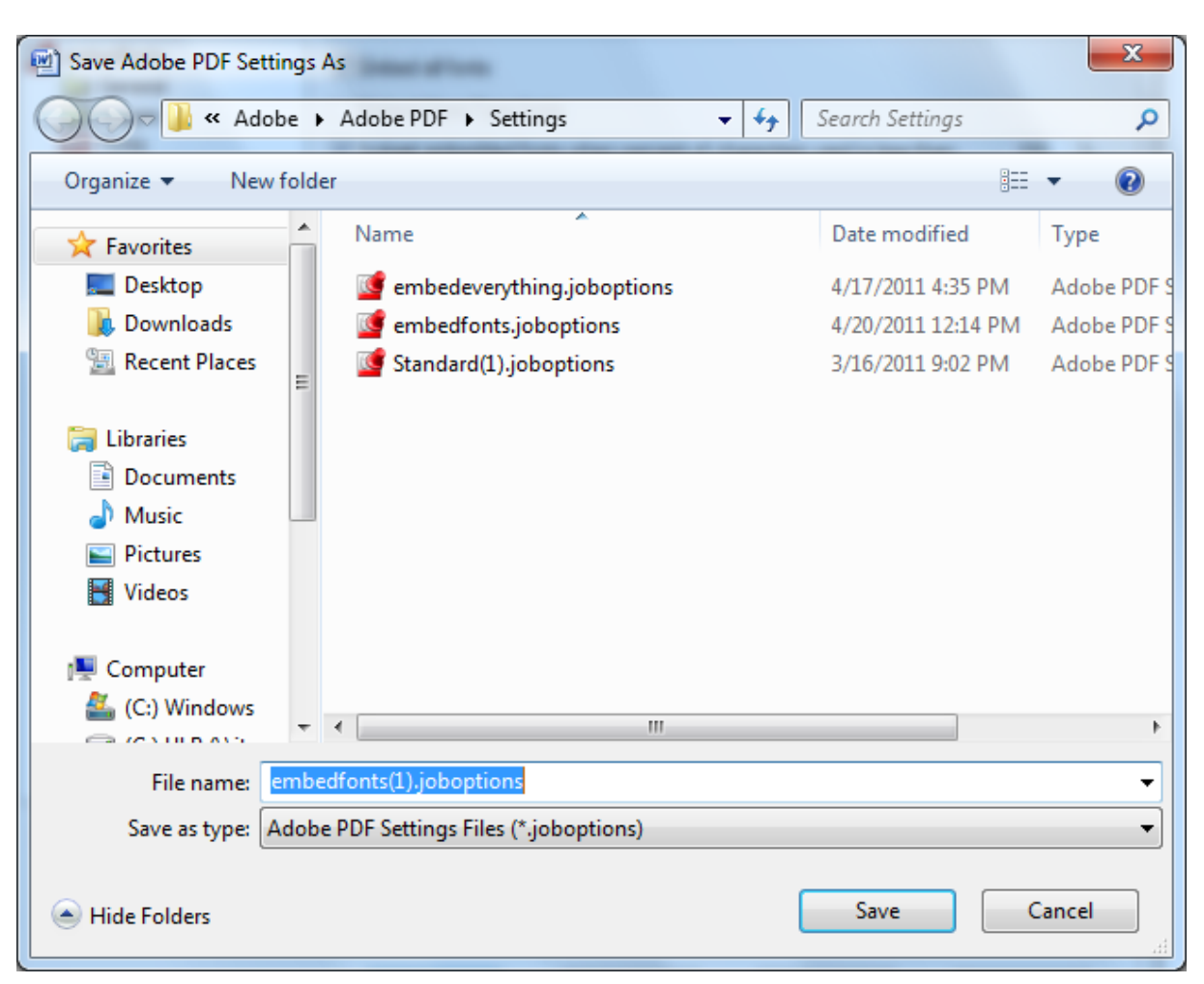

Type in a name for your settings, I called mine embedfonts(1) in the example below:

Click the "Save" button. It will then return you to the previous menu which should show that the new default PDF Settings are the ones that you created. Go ahead and click "OK" and you will be returned to the Print Screen. Hit the large Print button.

|       | Print   |   |   |  |
|-------|---------|---|---|--|
|       | Copies: | 1 | ÷ |  |
| Print |         |   |   |  |

You will then be asked to name your file and pick a location to save it. It should export using the preferences you created in the previous steps with your fonts all embedded.

If you'd like to double-check that the file you've created does contain the embedded fonts, you can do so using Adobe Acrobat Pro. Open it there. Click on File>Properties. Click on the Fonts tab. All the fonts should be listed there, and after each font you should see either "Embedded" or "Embedded Subset." If they do say this, you should be set.

## Microsoft Word for 2007

Assuming Acrobat Distiller is installed on your computer, then in Microsoft Word 2007, there is an entire tab devoted to exporting your file to PDF, which is very handy. Click on the Acrobat tab:

|               | ₩ <sup>1</sup> ) • ( | ) ₹                |                  |               |                               |                       |        | Docu | men Aicroso |
|---------------|----------------------|--------------------|------------------|---------------|-------------------------------|-----------------------|--------|------|-------------|
| 9             | Home                 | Insert             | Page             | Layout        | References                    | Mailings              | Review | View | Acrobat     |
| 2             |                      | -                  |                  |               |                               | Z                     |        |      |             |
| Create<br>PDF | Preferences          | Create<br>Attach t | e and<br>o Email | Mail<br>Merge | Create and Send<br>For Review | Acrobat<br>Comments + |        |      |             |
| Create        | Adobe PDF            | CARA               | te and I         | Email         | Review And (                  | Comment               | J      |      |             |
|               |                      |                    |                  |               |                               |                       |        |      |             |

Then click on the "Preferences" button.

The menu that appears will allow you to change a number of settings, but we're going to focus solely on embedding fonts. Click on the "Advanced Settings…" button:

ī.

| Acrobat PDFMaker                                                                                                    | × |
|----------------------------------------------------------------------------------------------------|---|
| Settings Security Word Bookmarks                                                                                                    |   |
| PDFMaker Settings<br>Conversion Settings: Standard<br>Use these settings to create Adobe PDF documents suitable for reliable viewing<br>and printing of business documents. Created PDF documents can be opened with<br>View Adobe PDF result<br>Prompt for Adobe PDF file name<br>Convert Document Information<br>Create PDF/A-1a:2005 compliant file | + |
| Application Settings<br>Attach source file<br>Create Bookmarks<br>Add Links<br>Enable Accessibility and Reflow with tagged Adobe PDF                                                                                                    |   |

| Standard<br>General<br>Images<br>Fonts<br>Color<br>Advanced<br>Standards |                                                                                                    |
|--------------------------------------------------------------------------|----------------------------------------------------------------------------------------------------|
|                                                                          | Description<br>Use these settings to create Adobe PDF documents suitable for reliable viewing and<br>printing of business documents. Created PDF documents can be opened with<br>Acrobat and Adobe Reader 6.0 and later. |
|                                                                          | File Options<br>Compatibility: Acrobat 6.0 (PDF 1.5)                                                                                                    |
|                                                                          | Object Level Compression: Maximum                                                                                                    |
|                                                                          | Auto-Rotate Pages: Collectively by File                                                                                                    |
|                                                                          | Binding: Left                                                                                                    |
|                                                                          | Resolution: 600 dots per inch                                                                                                    |
|                                                                          | All Pages     Tax                                                                                                    |

On the new menu that pops up, click on the "Fonts" button on the left side of the screen:

Yet another menu will appear, and this is where you will finally be able to adjust the font embedding settings:

| Standard - Adobe PDF Settings                                            |                                                                                                    |                                                                                                    | ×      |
|--------------------------------------------------------------------------|----------------------------------------------------------------------------------------------------|----------------------------------------------------------------------------------------------------|--------|
| Standard<br>General<br>Images<br>Fonts<br>Color<br>Advanced<br>Standards | <ul> <li>Embed all fonts</li> <li>Embed Open Type fonts</li> <li>Subset embedded fonts when perce</li> <li>Only fonts with appropriate perm</li> <li>When embedding fails: Wam and compared to the second second seco</li></ul> | ent of characters used is less than:<br>nission bits will be embedded<br>ontinue                                                                                                    | 100 %  |
|                                                                          | Embedding<br>Font Source:<br>C:\windows\Fonts\<br>ACaslonPro-Bold<br>ACaslonPro-BoldItalic<br>ACaslonPro-Regular<br>ACaslonPro-Regular<br>ACaslonPro-Semibold<br>ACaslonPro-Semibold<br>ACaslonPro-Semibold<br>AdobeArabic-Bold<br>AdobeArabic-Bold<br>AdobeArabic-Regular<br>AdobeFangsongStd-Regular<br>AdobeFanHeitIStd-Bold<br>AdobeFanHeitIStd-Bold<br>AdobeHebrew-Bold<br>AdobeHebrew-Bold<br>AdobeHebrew-Bold                                                                                                    | Add ->       Always Embed:         Add ->       Never Embed:         Image: Argent and the second second |        |
| Show All Settings                                                        |                                                                                                    | Add Name                                                                                                    | lemove |

Notice that there is a window in the lower right-hand corner that is labeled "Never Embed:" Ironically enough, this box probably contains most or all of the fonts you need to embed in your document because they are the most commonly used fonts. The default setting will exclude them from your PDF. To correct this, select all of the fonts in this box by clicking on the top font to highlight it, scroll down to the bottom of this small font list, hold down the shift key, and click on the last font listed. All of the fonts should be highlighted in blue.

| Standard - Adobe PDF Settings                                            |                                                                                                    |  |  |
|--------------------------------------------------------------------------|----------------------------------------------------------------------------------------------------|--|--|
| Standard<br>General<br>Images<br>Fonts<br>Color<br>Advanced<br>Standards | <ul> <li>Embed all fonts</li> <li>Embed Open Type fonts</li> <li>Subset embedded fonts when percent of characters used is less than: 100 %</li> <li>Only fonts with appropriate permission bits will be embedded</li> <li>When embedding fails: Warm and continue  Embedding</li> </ul>                                                                                                    |  |  |
|                                                                          | Font Source:       Aways Embed:         C:\windows\Fonts\       •         Ø ACaslonPro-Bold       •         Ø ACaslonPro-Boldtalic       •         Ø ACaslonPro-Regular       •         Ø ACaslonPro-Semibold       •         Ø ACaslonPro-Semibold       •         Ø ACaslonPro-Semibold       •         Ø ACaslonPro-Semibold       •         Ø ACaslonPro-Semibold       •         Ø AdobeArabic-Bold       •         Ø AdobeArabic-Bold       •         Ø AdobeArabic-Bold       •         Ø AdobeArabic-Bold       •         Ø AdobeArabic-Bold       •         Ø AdobeArabic-Bold       •         Ø AdobeFangsong Std-Regular       •         Ø AdobeGothicStd-Bold       •         Ø AdobeHebrew-Bold       •         Ø AdobeHebrew-Bold       •         Ø AdobeHebrew-Boldtalic       • |  |  |
| Show All Settings                                                        | Add Name Remove                                                                                                    |  |  |
| Save As OK Cancel Help                                                   |                                                                                                    |  |  |

Then click on the "Remove" button. The "Never Embed:" box should now be empty.

Be sure that the "Embed all fonts" box at the top of this menu contains a check mark and click "OK". In addition, change the "When embedding fails:" setting so that it says "Warn and continue." This way, if something goes wrong with font embedding you receive notification.

A menu labeled "Save Adobe PDF Settings As" will pop up. This means that you have created a new method of exporting PDF's on your computer, and it wants to save these settings so that you can use them repeatedly.

Type in a name for your settings, I called mine embedfonts(1) in the example below:

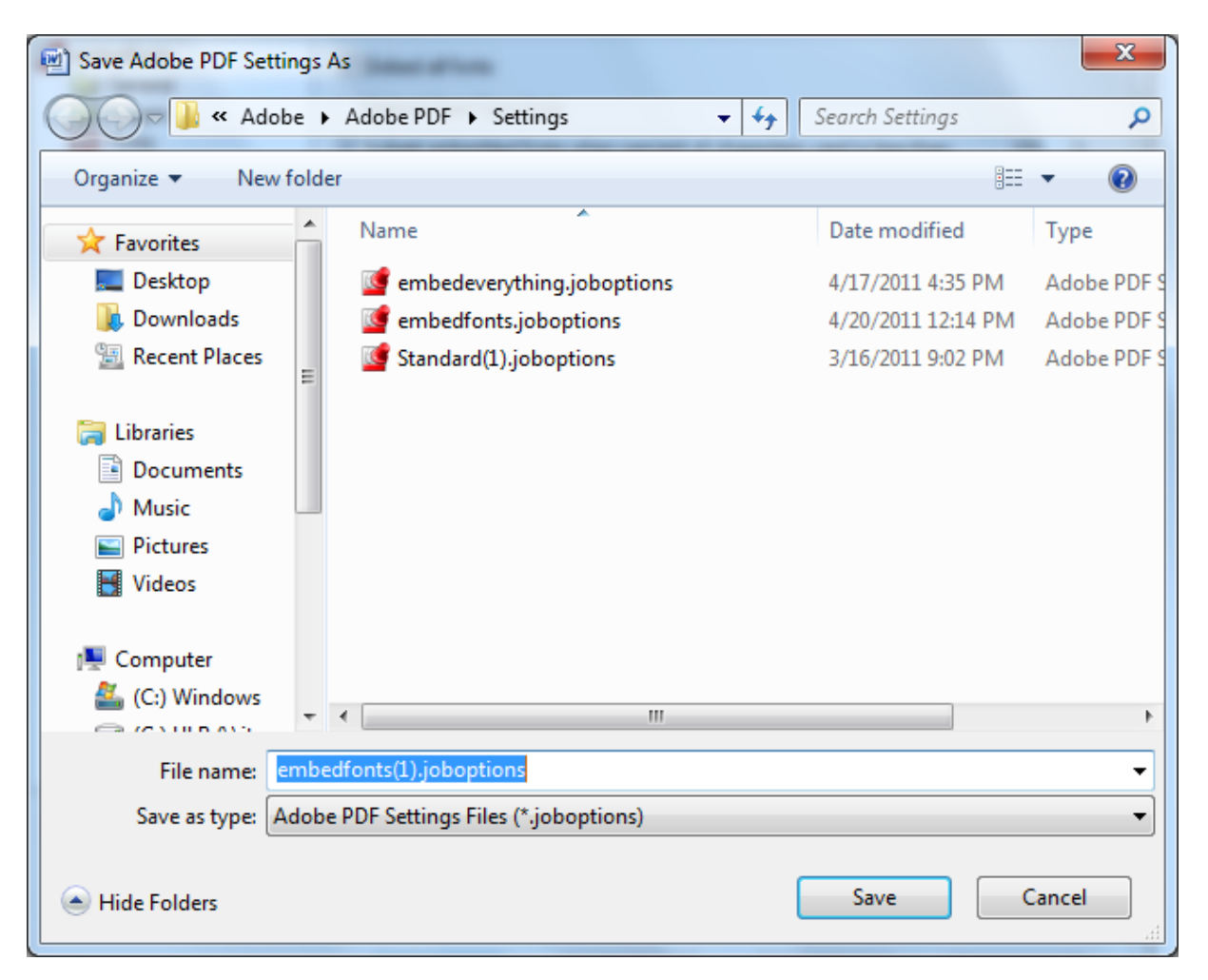

Click the "Save" button. It will then return you to the previous menu. Go ahead and click "OK" on all remaining menus until you return to your document itself. Then click "Create PDF"

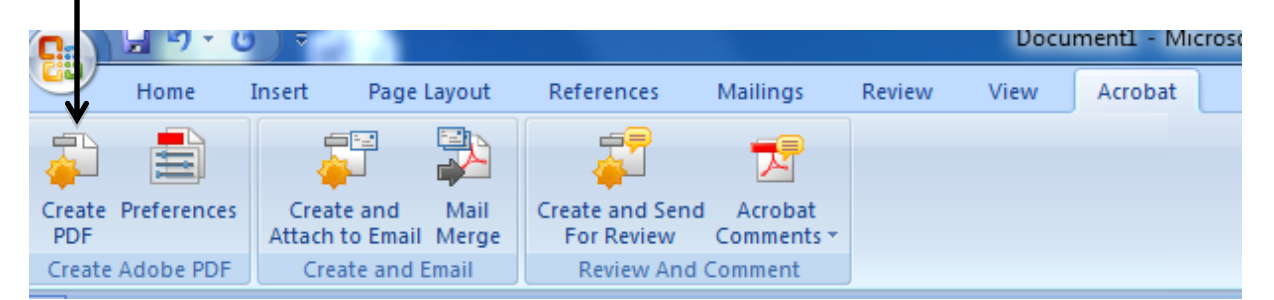

You will then be asked to name your file and pick a location to save it. It should export using the preferences you created in the previous steps.

If you'd like to double-check that the file you've created does contain the embedded fonts, you can do so using Adobe Acrobat Pro. Open it there. Click on File>Properties. Click on the Fonts tab. All the fonts should be listed there, and after each font you should see either "Embedded" or "Embedded Subset" If they do say this, you should be set.

#### Prepared by Andrew McDonnell Center for Information Management at King Library Miami University Oxford, Ohio May 2011